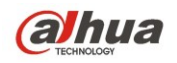

# Dahua 5G Wireless Equipment Quick Configuration Manual

V 1.0.0 Zhejiang Dahua Technology CO., LTD

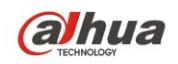

# Table of Contents

| 1   | LINE CONNECTION                                    | .1 |
|-----|----------------------------------------------------|----|
| 2   | TYPICAL WORKING MODE                               | .3 |
| 3   | DEVICE CONFIGURATION                               | .5 |
| APF | PENDIX 1 TECHNICAL SPECIFICATIONS1                 | 12 |
| APF | PENDIX 2 TOXIC OR HAZARDOUS MATERIALS OR ELEMENTS1 | 13 |

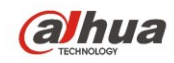

### **Important Safeguards and Warnings**

Please read the following safeguards and warnings carefully before using the product in order to avoid damages and losses.

Note:

Do not expose the device to lampblack, steam or dust. Otherwise it may cause fire or electric shock.

Do not install the device at position exposed to sunlight or in high temperature. Temperature rise in device may cause fire.

Do not expose the device to humid environment. Otherwise it may cause fire.

The device must be installed on solid and flat surface in order to guarantee safety under load and earthquake. Otherwise, it may cause device to fall off or turnover. Do not place the device on carpet or guilt.

Do not block air vent of the device or ventilation around the device. Otherwise, temperature in device will rise and may cause fire.

Do not place any object on the device.

Do not disassemble the device without professional instruction.

#### Warning:

Please use battery properly to avoid fire, explosion and other dangers.

Please replace used battery with battery of the same type.

Do not use power line other than the one specified. Please use it properly. Otherwise, it may cause fire or electric shock.

#### Special Announcement

This manual is for reference only.

All the designs and software here are subject to change without prior written notice. All trademarks and registered trademarks are the properties of their respective owners.

If there is any uncertainty or controversy, please refer to the final explanation of us. Please visit our website for more information.

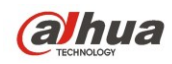

### **Before Start**

#### Copyrights

- © 2014 Dahua Technology. All rights reserved.
- Any or full contents of the user's manual can not be copied, transmitted, distributed without the prior written notice of Dahua Technology (herein after "Dahua").
- Dahua or the third party may reserve the right of the product described in this user's manual. Without the prior written approval of the corresponding party, any person can not (including but not limited to) copy, distribute, amend, reverse compile, disassemble, engineering, rent, reverse engineer, reverse compile or disassemble the HDCVI golden test software.

#### Trademark

• *@hua*, *@hua*, HDCVI, @#WWW are the trademarks or

registered trademarks of the Dahua technology.

 All trademarks and registered trademarks mentioned are the properties of their respective owners.

#### Update and revision

- This user's manual for reference only. Slight difference may be found in the user interface.
- All the designs and software here are subject to change without prior written notice.
- If there is any uncertainty or controversy, please refer to the final explanation of us.
- Please visit our website or contact your local retailer for more information.

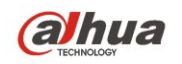

### 1 Line Connection

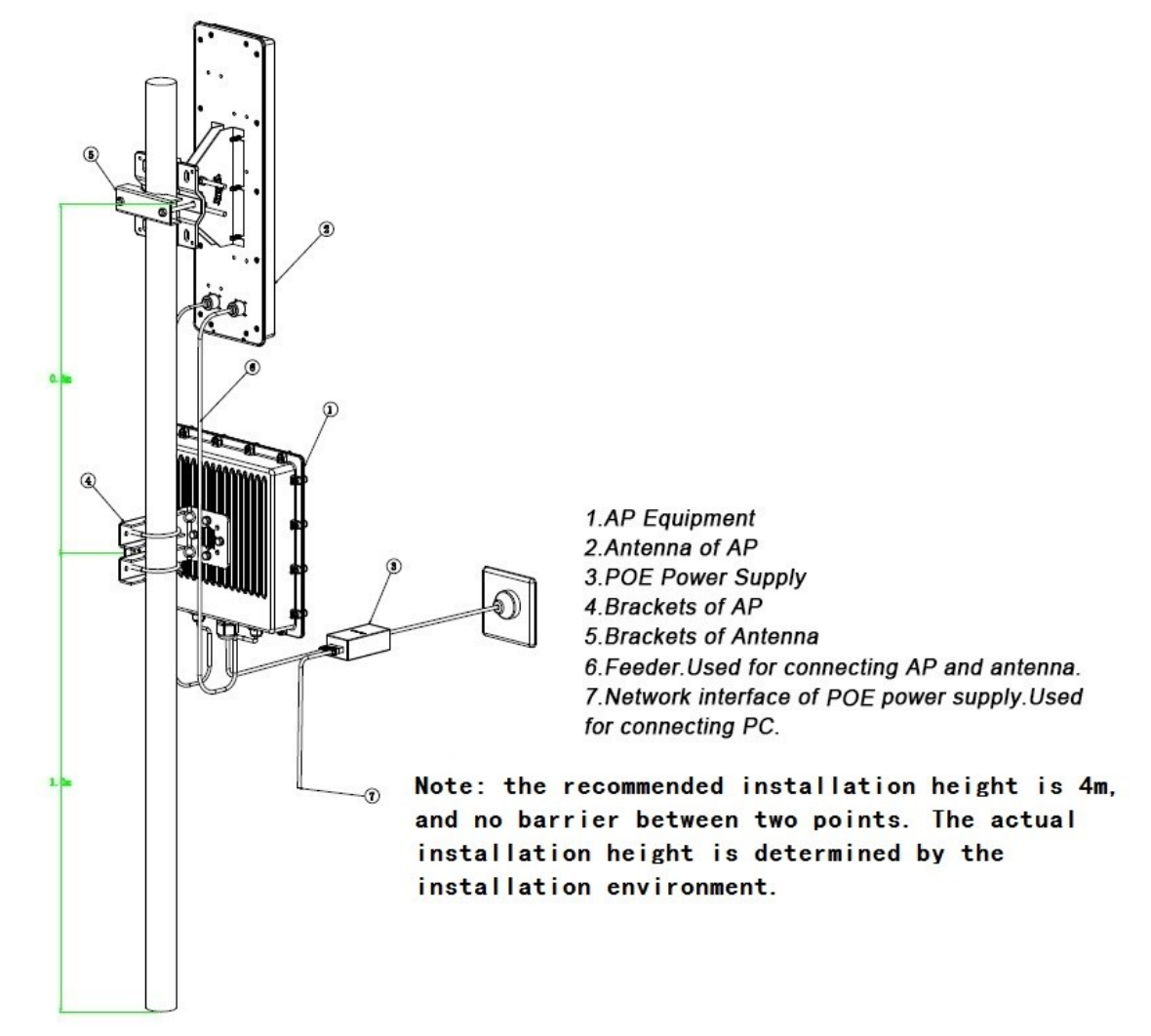

Figure 1-1

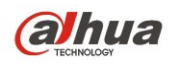

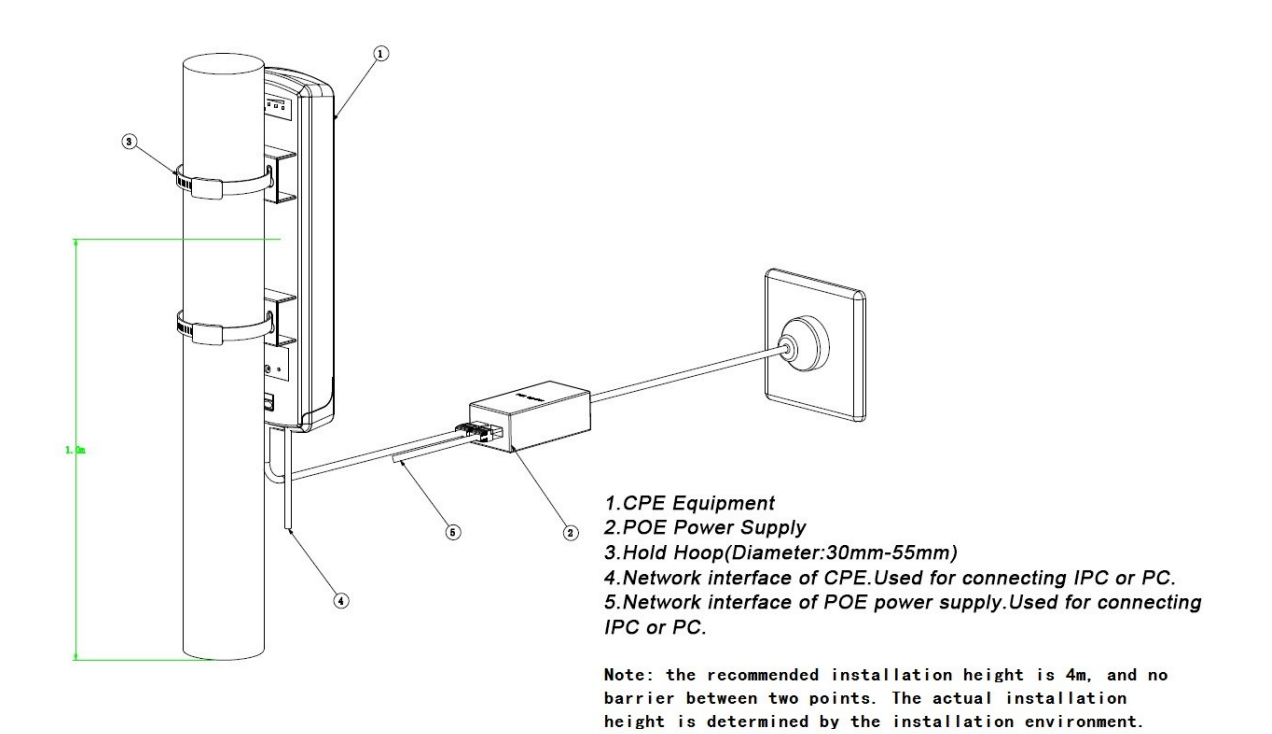

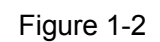

Please refer to the following sheet for detailed information.

| Sheet 1-1       |                   |              |                                                                                                    |  |  |  |  |
|-----------------|-------------------|--------------|----------------------------------------------------------------------------------------------------|--|--|--|--|
| Device<br>Model | Port              | Port<br>Name | Connection and Function                                                                                                    |  |  |  |  |
| DH-PFM881       | Two RJ45 ports    | POE          | Provide DH-PFM881 with 24V power<br>supply and data transmission by<br>connecting twisted-pair with POE port.                                                                                                    |  |  |  |  |
|                 |                   | LAN2         | Can be used to connect IP camera just like<br>"LAN" port, can choose either LAN port to<br>do the device debugging.                                                                                                    |  |  |  |  |
| DH-PFM880       | ) One RJ45 port N |              | Provide DH-PFM880 with 48V power and<br>data transmission by connecting network<br>cable with "POE" port on POE power. The<br>"LAN"port on POE power can be<br>connected to switch or other devices, and<br>used as debugging port as well. |  |  |  |  |

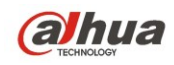

### 2 Typical Working Mode

The typical working modes for DH-PFM88X series are: point-to-point access mode, point-to-multipoint access mode and wireless coverage blind angle adjustment mode.

#### • Point-to-point access mode

Two DH-PFM88X devices, one is used as an access point, the other as a client, this mode can reach max system throughput rate, which can be applied to point-to-point scene.

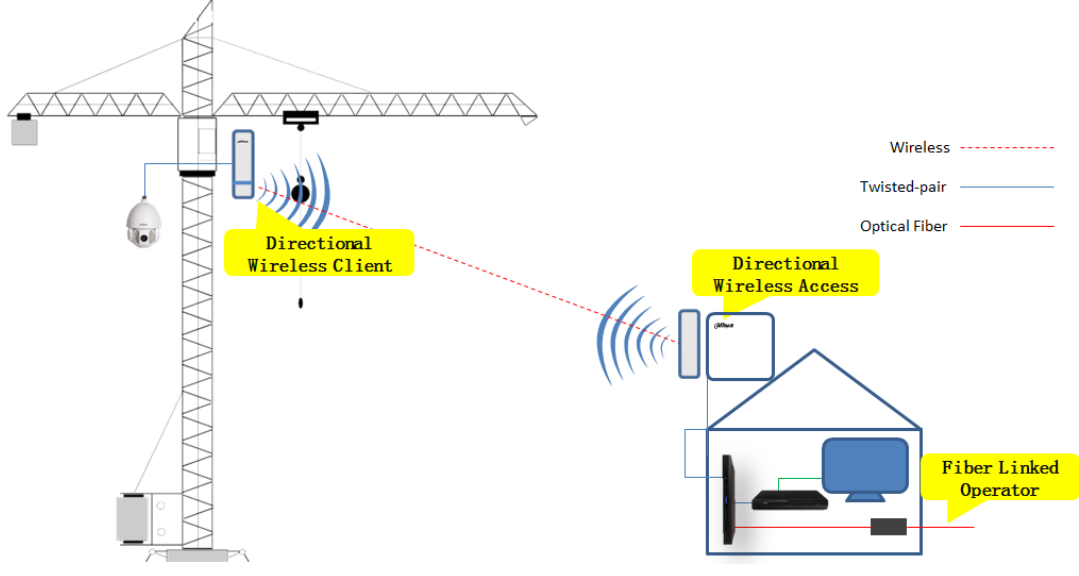

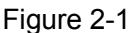

• Point-to- multipoint access mode

One DH-PFM880 device is used as access point while several other DH-PFM881 devices used as client, this mode can support several data links, but total system throughput rate is lower than point-to-point mode, it can be applied to one-to-many centralized wireless coverage scene.

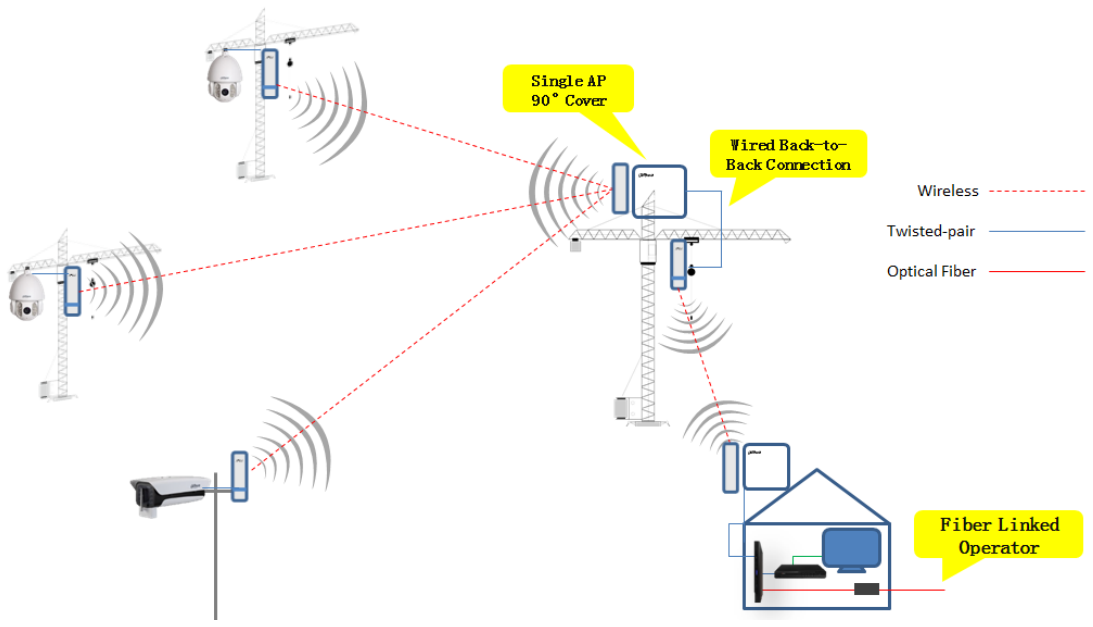

Figure 2-2

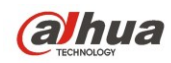

• Wireless coverage blind angle adjustment mode

It can realize different angle adjustment by back-to-back wired connection between two devices, which can be applied to the scene where individual point can't be directly covered by central point. It is generally recommended to use double CPE to realize the function.

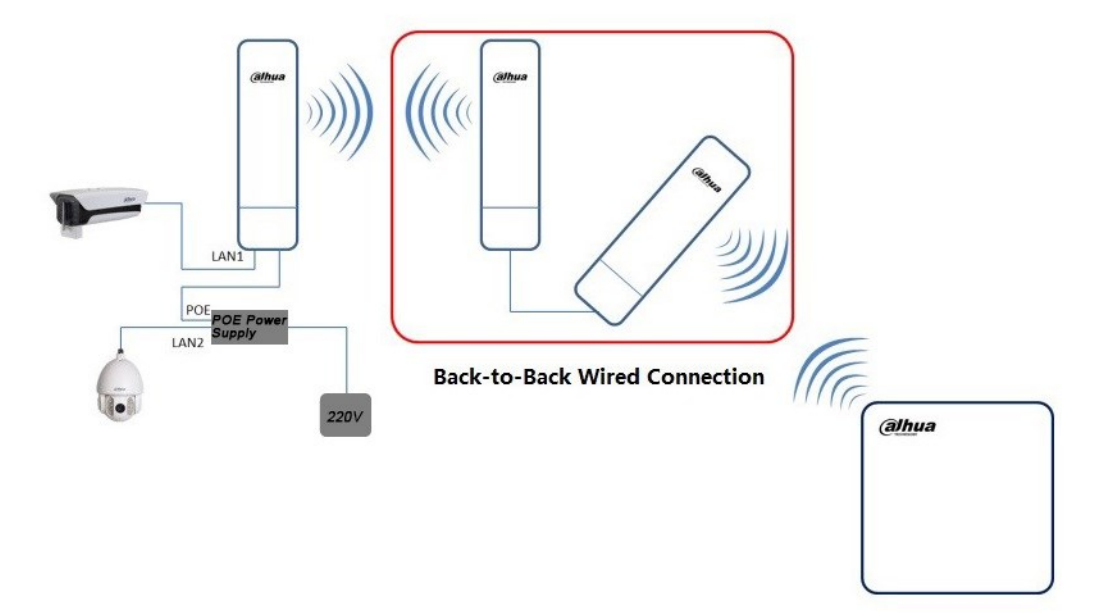

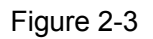

#### Attention:

When the server is deployed with many APs, make sure different AP "access point" mode device should be configured with different "frequency/channel" to avoid interference between devices.

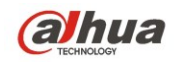

### 3 Device Configuration

#### Precondition

Refer to Figure 1-1 and Figure 1-2, connect equipment with configuration host and power on.

#### **Operation Steps**

Step 1 Configure host IP address with "192.168.1.x" (x can't be 36) (For example 192.168.1.180)

| u can get IP settings assigned at<br>s capability. Otherwise, you nee<br>r the appropriate IP settings. | utomat<br>d to as | icall<br>k yo | y if yo<br>our ne | two | etw<br>rk a | ork sup<br>dminist | oports<br>rator |
|----------------------------------------------------------------------------------------------------|-------------------|---------------|-------------------|-----|-------------|--------------------|-----------------|
| C Obtain an IP address automa                                                                           | tically           |               |                   |     |             |                    |                 |
| • Use the following IP address:                                                                         |                   |               |                   |     |             |                    |                 |
| IP address:                                                                                             | 1                 | 92            | . 168             |     | 1.          | 180                |                 |
| Subnet mask:                                                                                            | 2                 | 55            | . 255             | . 2 | 55 .        | 0                  |                 |
| Default gateway:                                                                                        | Г                 |               |                   |     |             | <u>.</u>           |                 |
| C Obtain DNS server address a                                                                           | utomat            | ical          | v.                |     |             |                    |                 |
| Use the following DNS server                                                                            | addres            | ises          |                   |     |             |                    |                 |
| Preferred DNS server:                                                                                   | Г                 |               |                   | •   |             |                    |                 |
| Alternate DNS server:                                                                                   | Γ                 |               |                   | 4   |             | 8                  |                 |
| Validate settings upon exit                                                                             |                   |               |                   |     |             | Advan              |                 |

Figure 3-1

Step 2 Enter the default IP address **192.168.1.36 of** DH-PFM88X equipment in the browser, the system will display login page.

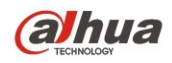

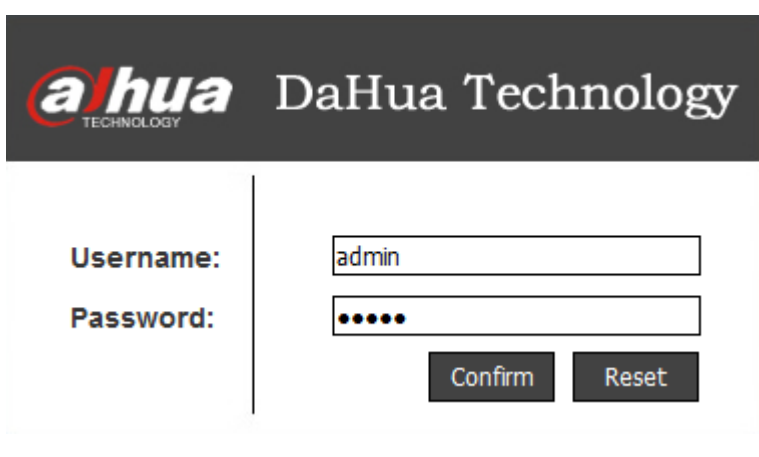

Figure 3-2

Step 3 Enter user name and password (the default of both user name and password is admin), click "login". The system displays the page of status display, which includes the equipment's working condition, current setting, software version and some other basic information.

| Station          | Lt                      |
|------------------|-------------------------|
|                  |                         |
| SSIE             | ): DaHua                |
| equency / Channe | I: 5745 MHz (149)       |
| Channel Width    | 1: 40+ MHz              |
| Wireless Mode    | E Access Point (TDMA)   |
| Security Mode    | e: WPA                  |
| Distance         | a: 20 km                |
| Noise Floo       | r: -94 dBm              |
| Time             | 2015-08-20 17:47:43 UTC |
| Information Sys  | slog                    |
|                  |                         |
|                  |                         |
|                  |                         |

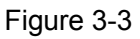

- Step 4 Click "setup wizard" on the left, which can help users to configure the equipment very quickly, such as network configuration, wireless mode and etc. You can also enter the corresponding configuration page by clicking the menu on the left side of the page. It will display basic network parameter configuration. The equipment default configuration is "Bridge Mode", the IP address of LAN port is "192.168.1.36", so the users are strongly advised to modify the IP address as soon as they login the equipment.
  - Note:

The equipment IP is unique within the same LAN, so pay attention to modify the IP address according to the design and make sure IP won't conflict within the same

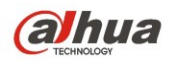

network.

| ahua     | 🧓 📈                 | ireless Video 1                    | ransmission BaseSta                                      | ation Logout |
|----------|---------------------|------------------------------------|----------------------------------------------------------|--------------|
| TDMA     | Network             |                                    |                                                          |              |
| Status   | This wizard page he | lps to set the basic network param | eters, please click the left "Network" menu for detail s | setting.     |
| Wizard   | Bridge Mode         | LAN IP: 192.168.1.36               | LAN Netmask: 255.255.255.0                               |              |
| Wireless |                     |                                    |                                                          |              |
| Network  |                     |                                    |                                                          | Next         |
| Advanced |                     |                                    |                                                          |              |
| System   |                     |                                    |                                                          |              |
| Tools    |                     |                                    |                                                          |              |
| AC NMS   |                     |                                    |                                                          |              |
|          |                     |                                    |                                                          |              |

Figure 3-4

Step 5 Click "Next" and it will display basic wireless parameter configuration and wireless encryption options. Two most commonly used wireless modes of DH-PFM88X equipment are "Client" and "Access Point". Within the same LAN, the server should be in accordance with wireless encryption option, network name option and password option demand of client wireless device.

#### Note:

Under "Station" mode, the equipment which connects camera end is generally set as client mode.

Under "Access Point" mode, server DH-PFM880 equipment is generally set as access point mode and connected to monitoring room.

When there are several access points in the same area, pay attention to setting different frequency for different DH-PFM880.

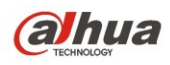

| alhua    | Wireless Video Transmission BaseStation                                                                                                    |
|----------|----------------------------------------------------------------------------------------------------|
| TDMA     | Wireless                                                                                                    |
| Status   | Your current country code is Compliance Test, If you want to change country code, please click the wireless menus left side to change.<br>This wizard page helps to set the basic wireless and wireless security. Please click the left "Wireless" menu for detail setting. |
| Wizard   | ······································                                                                                                    |
| Wireless | Wireless Mode: Access Point  SSID: DaHua                                                                                                    |
| Network  | Output Power: High                                                                                                    |
| Advanced | Frequency, MHz: 5745 MHz (149) 👻                                                                                                    |
| System   | Channel Width: 40+ MHz<br>Wireless Security[?]: WPA                                                                                                    |
| Tools    | WPA2-PSK Key: ••••••                                                                                                    |
| AC NMS   | Last Next                                                                                                    |
|          |                                                                                                    |

Figure 3-5

Step 6 Click "Next" and it will display "Wizard-Finish" page.

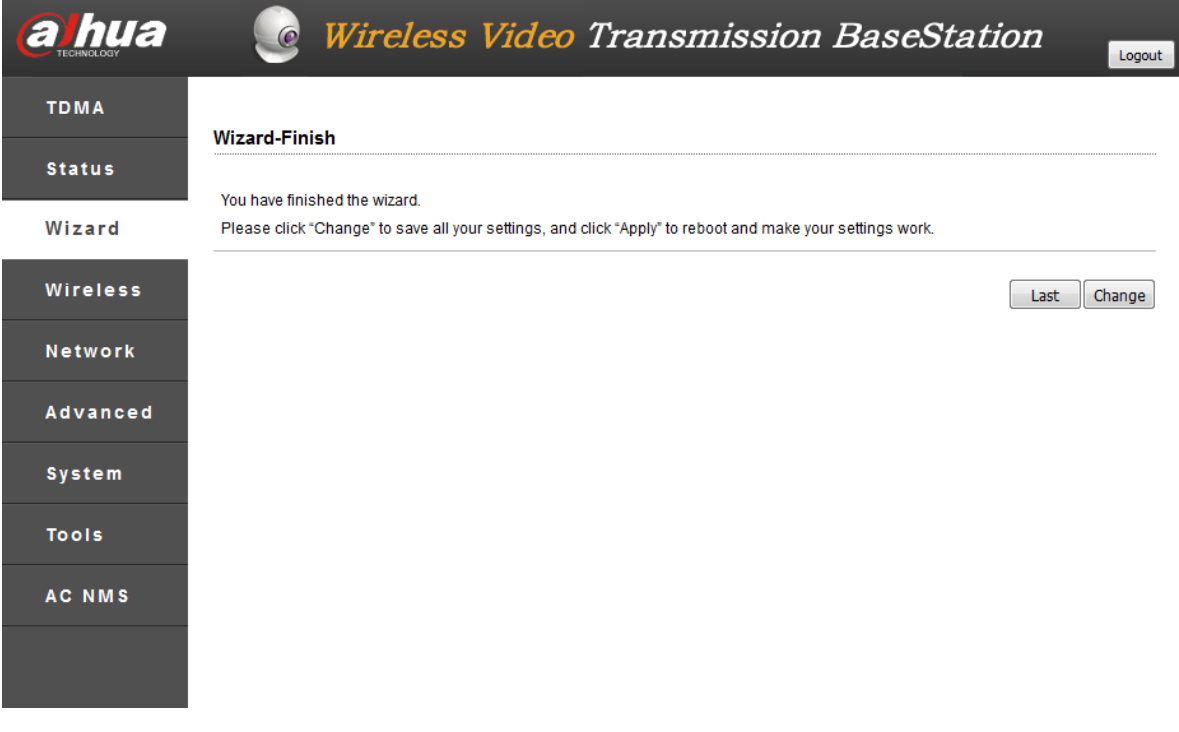

Figure 3-6

Step 7 Click "Change" button to save all the settings, then click "Apply" button to make your settings valid. You can also click "Last" to modify previous configuration.

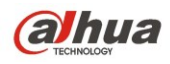

| ahua     | <i>Wireless Video Transmission BaseStation</i>                                                            |
|----------|----------------------------------------------------------------------------------------------------|
| тома     | Settings have been changed. Apply these changes? Discard Apply                                            |
| Status   | Wizard-Finish                                                                                             |
| Wizard   | You have finished the wizard.                                                                             |
| Wireless | Please click "Change" to save all your settings, and click "Apply" to reboot and make your settings work. |
| Network  | Last Change                                                                                               |
| Advanced |                                                                                                    |
| System   |                                                                                                    |
| Tools    |                                                                                                    |
| AC NMS   |                                                                                                    |
|          |                                                                                                    |

Figure 3-7

Step 8 When Wireless Mode is Station, Client's frequency limit function can increase connection speed. Click "Enable".

| ahua     | <b>Wireless Video Transmission Equipment</b>                                                                                           |
|----------|----------------------------------------------------------------------------------------------------|
| TDMA     | Wireless                                                                                                    |
| Status   | Your current country code is Compliance Test, If you want to change country code, please click the wireless menus left side to change. |
| Wizard   | This wizaru page neips to set the basic whereas and whereas security, rrease click the reit, whereas intend for detail setting.        |
| Wireless | Wireless Mode: Station   SSID: Dallup  Solort                                                                                          |
| Network  | Output Power: High                                                                                                    |
| Advanced | Frequency, MHz: Select V Enable                                                                                                    |
| System   | Channel Width: 20/40 MHz  Wireless Securit/21: WPA                                                                                     |
| Tools    | WPA2-PSK Key: ••••••••                                                                                                    |
| AC NMS   |                                                                                                    |
|          | Last Next                                                                                                    |

Figure 3-8

Step 9 Select the following frequency. The range of the frequency is determined by the Country code. Select the required frequency in the last step, click select.

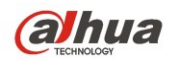

#### **Frequency Scan List**

|          | Select All |   |          |          |          |   |          |
|----------|------------|---|----------|----------|----------|---|----------|
| <b>V</b> | 5265 MHz   | 1 | 5270 MHz | <b>V</b> | 5275 MHz | 1 | 5280 MHz |
|          | 5285 MHz   |   | 5290 MHz |          | 5295 MHz |   | 5300 MHz |
|          | 5305 MHz   |   | 5310 MHz |          | 5315 MHz |   | 5320 MHz |
|          | 5500 MHz   |   | 5505 MHz |          | 5510 MHz |   | 5515 MHz |
|          | 5520 MHz   |   | 5525 MHz |          | 5530 MHz |   | 5535 MHz |
|          | 5540 MHz   |   | 5545 MHz |          | 5550 MHz |   | 5555 MHz |
|          | 5560 MHz   |   | 5565 MHz |          | 5570 MHz |   | 5575 MHz |
|          | 5580 MHz   |   | 5660 MHz |          | 5665 MHz |   | 5670 MHz |
|          | 5675 MHz   |   | 5680 MHz |          | 5685 MHz |   | 5690 MHz |
|          | 5695 MHz   |   | 5700 MHz |          | 5735 MHz |   | 5740 MHz |
|          | 5745 MHz   |   | 5750 MHz |          | 5755 MHz |   | 5760 MHz |
|          | 5765 MHz   |   | 5770 MHz |          | 5775 MHz |   | 5780 MHz |
|          | 5785 MHz   |   | 5790 MHz |          | 5795 MHz |   | 5800 MHz |
|          | 5805 MHz   |   | 5810 MHz |          | 5815 MHz |   | 5820 MHz |
|          | 5825 MHz   |   | 5830 MHz |          | 5835 MHz |   | 5840 MHz |
|          |            |   |          |          |          |   |          |

Select Cancel

Figure 3-9

#### Step 10 Click "Next".

| ahua     | <i>Wireless Video Transmission Equipment</i>                                                                                                    |
|----------|----------------------------------------------------------------------------------------------------|
| TDMA     | Wireless                                                                                                    |
| Status   | Your current country code is Compliance Test, If you want to change country code, please click the wireless menus left side to change.<br>This wizard page helps to set the basic wireless and wireless security, Please click the left "Wireless" menu for detail setting. |
| Wizard   |                                                                                                    |
| Wireless | Wireless Mode: Station                                                                                                    |
| Network  | Output Power: High                                                                                                    |
| Advanced | Frequency, MHz: 5265,5270,5275,52 Select V Enable                                                                                                    |
| System   | Channel Width: 20/40 MHz  Wireless Security[?]: WPA                                                                                                    |
| Tools    | WPA2-PSK Key: Show                                                                                                    |
| AC NMS   | Last Next                                                                                                    |

Figure 3-10

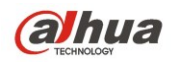

Step 11 Click "Change" button to save all the settings, then click "Apply" button to make your settings valid. You can also click "Last" to modify previous configuration.

| ahua     | <b>Wireless Video Transmission Equip</b>                                                                  | nent          |
|----------|----------------------------------------------------------------------------------------------------|---------------|
| TDMA     | Settings have been changed. Apply these changes?                                                          | Discard Apply |
| Status   | Wizard-Finish                                                                                             |               |
| Wizard   | You have finished the wizard.                                                                             |               |
| Wireless | Please click "Change" to save all your settings, and click "Apply" to reboot and make your settings work. |               |
| Network  |                                                                                                    | Last Change   |
| Advanced |                                                                                                    |               |
| System   |                                                                                                    |               |
| Tools    |                                                                                                    |               |
| AC NMS   |                                                                                                    |               |
|          |                                                                                                    |               |

Figure 3-11

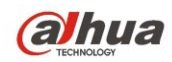

## Appendix 1 Technical Specifications

| Туре      | Item                          | DH-PFM880                                                                                   | DH-PFM881                                                                                                    |  |  |  |
|-----------|-------------------------------|---------------------------------------------------------------------------------------------|----------------------------------------------------------------------------------------------------|--|--|--|
|           | Standard                      | IEEE802.11 a/n                                                                              |                                                                                                    |  |  |  |
|           | Working Frequency             | USA(FCC): 5.725~5.825 GHz ISM band                                                          |                                                                                                    |  |  |  |
|           |                               | ETSI: 5.15~5.35 GHz; 5470~5725 MHz ISM band                                                 |                                                                                                    |  |  |  |
|           | Modulation Mode               | 802.11 a/n: OFDM                                                                            |                                                                                                    |  |  |  |
|           | Antenna                       | External antenna: gain                                                                      | Built-in antenna: gain 15dBi                                                                                                |  |  |  |
|           | Output Power                  | 30dBm(MAX)                                                                                  | 27dBm(MAX)                                                                                                    |  |  |  |
|           | Receiving Sensitivity         | -72dBm@65Mbps,<br>-94dBm@6Mpbs                                                              | -72dBm@65Mbps,<br>-94dBm@6Mpbs                                                                                              |  |  |  |
| Vireless  | Optimal Transmission Distance | 0-3KM                                                                                       | 0-5KM                                                                                                    |  |  |  |
|           | Wireless Authentication       | FCC,CE                                                                                      |                                                                                                    |  |  |  |
|           | Wireless Direction Angle      | Horizontal 90 $^\circ$ ,vertical 9 $^\circ$                                                 | Horizontal 40 $^\circ$ ,vertical 15 $^\circ$                                                                                |  |  |  |
|           |                               | 11n: 300/270/216/162/108/54                                                                 | Mbps                                                                                                    |  |  |  |
|           |                               | 150/135/108/81/54/27Mbps                                                                    |                                                                                                    |  |  |  |
|           | Transmission Rate             | 135/121.5/108/81/54/40.5/27                                                                 | /13.5Mbps                                                                                                    |  |  |  |
|           |                               | 130/117/104/78/52/39/26/13                                                                  | /lbps                                                                                                    |  |  |  |
|           |                               | 65/58.5/52/39/26/19.5/13/6.5Mbps                                                            |                                                                                                    |  |  |  |
|           |                               | 11a: 54/48/36/24/18/12/9/6Mbps(self-adaption)                                               |                                                                                                    |  |  |  |
|           | Power                         | 48V PoE                                                                                     | 24V PoE                                                                                                    |  |  |  |
|           | Power Consumption             | MAX 15W                                                                                     | MAX 8W                                                                                                    |  |  |  |
|           | Port                          | 1*POE RJ45                                                                                  | 1*POE RJ45、1*LAN RJ45                                                                                                    |  |  |  |
| Hardware  | Indicator Light               | N/A                                                                                         | Wi-Fi status indicator light /<br>LAN port indicator light /<br>Power indicator light / Signal<br>intensity indicator light |  |  |  |
| riaramaro | Working Temperature           | -30℃~+70℃                                                                                   | -30℃~+70℃                                                                                                    |  |  |  |
|           | Storage Temperature           | -40℃~+85℃                                                                                   | I                                                                                                    |  |  |  |
|           | Working Humidity              | 5%~95%RH( no condensation                                                                   | on)                                                                                                    |  |  |  |
|           | Equipment Dimension(mm)       | 265×265×47.5mm                                                                              | 280×30×80mm                                                                                                    |  |  |  |
|           | Equipment Weight              | 2.4Kg                                                                                       | 0.45Kg                                                                                                    |  |  |  |
|           | Protection Level              | IP66                                                                                        | N/A                                                                                                    |  |  |  |
|           | Encryption Way                | WPA-PSK/WPA2/CCMP(AES)/TKIP                                                                 |                                                                                                    |  |  |  |
|           | Network Mode                  | Route/Bridge                                                                                |                                                                                                    |  |  |  |
|           | Working Mode                  | Access Point/Client/WDS AP/WDS client/WDS Rep                                               |                                                                                                    |  |  |  |
| Software  | Security Mechanism            | IP/MAC address filtering, hide network name and etc.                                        |                                                                                                    |  |  |  |
|           | Network Protocol              | TCP/UDP/ARP/ICMP/DHCP/                                                                      | HTTP/NTP                                                                                                    |  |  |  |
|           | TDMA Enhancement              | Support (TDMA eliminate hidden nodes influence and greatly improve one-to-many performance) |                                                                                                    |  |  |  |

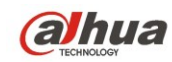

|  | Auto ACK timing Adjustment          | Support (Auto optimize parameter within long-distance communication and make the performance optimal) |  |  |
|--|-------------------------------------|----------------------------------------------------------------------------------------------------|--|--|
|  | Management and Log                  | NTP, SNMP, Syslog, Telnet                                                                             |  |  |
|  | Webpage Configuration<br>Management | Support webpage configuration                                                                         |  |  |
|  | Firmware Update                     | Support Firmware webpage update                                                                       |  |  |
|  | Bandwidth Flexible<br>Configuration | 5M/10M/20M/40MHz                                                                                      |  |  |

### **Appendix 2 Toxic or Hazardous Materials or Elements**

| Component                  | Toxic or Hazardous Materials or Elements |    |    |       |     |      |  |
|----------------------------|------------------------------------------|----|----|-------|-----|------|--|
| Name                       | Pb                                       | Hg | Cd | Cr VI | PBB | PBDE |  |
| Sheet Metal                | 0                                        | 0  | 0  | 0     | 0   | 0    |  |
| Circuit Board<br>Component | 0                                        | 0  | 0  | 0     | 0   | 0    |  |
| Device Case                | 0                                        | 0  | 0  | 0     | 0   | 0    |  |
| Wire and AC adapter        | 0                                        | 0  | 0  | 0     | 0   | 0    |  |
| Packing<br>Components      | 0                                        | 0  | 0  | 0     | 0   | 0    |  |
| Accessories                | 0                                        | 0  | 0  | 0     | 0   | 0    |  |

O: Indicates that the concentration of the hazardous substance in all homogeneous materials in the parts is below the relevant threshold of the IEC62321 standard.

X: Indicates that the concentration of the hazardous substance of at least one of all homogeneous materials in the parts is above the relevant threshold of the IEC62321 standard. During the environmental-friendly use period (EFUP) period, the toxic or hazardous substance or elements contained in products will not leak or mutate so that the use of these (substances or elements) will not result in any severe environmental pollution, any bodily injury or damage to any assets. The consumer is not authorized to process such kind of substances or elements, please return to the corresponding local

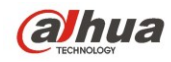

authorities to process according to your local government statutes

**al**hua

Dahua Technology Co., Ltd Address: No.1199 Bin'an Road, Binjiang District, Hangzhou, China. Postcode: 310053 Tel: +86-571-87688883 Fax: +86-571-87688815 Email:overseas@dahuatech.com Website: www.dahuatech.com